# Sonderdokumentation Proline Promass 500 HART

Anwendungspaket OPC-UA-Server für IIoT und SCADA Anwendungen

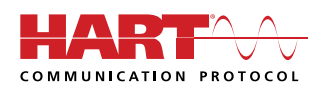

SD02040D/06/DE/02.19

71445751 2019-09-01

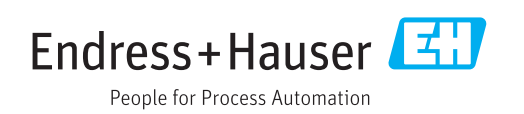

## Inhaltsverzeichnis

| 1                                             | Hinweise zum Dokument 4                                                                                                    |
|-----------------------------------------------|----------------------------------------------------------------------------------------------------|
| 1.1<br>1.2<br>1.3                             | Dokumentfunktion4Zielgruppe4Umgang mit dem Dokument41.3.1Informationen zum Dokumentauf-<br>bau41.3.2Gerätedokumentation4Verwendete Symbole51.4.1Warnhinweissymbole51.4.2Symbole für Informationstypen51.4.3Symbole in Grafiken51.4.4Elektrische Symbole61.4.5Kommunikationsspezifische Symbole6                                                     |
| 2                                             | Grundlegende Sicherheitshin-                                                                                                    |
| 2.1<br>2.2<br>2.3<br>2.4<br>2.5<br>2.6<br>2.7 | weise7Anforderung an das Personal7Bestimmungsgemäße Verwendung7Arbeitssicherheit7Betriebssicherheit7Produktsicherheit7IT-Sicherheit8Gerätespezifische IT Sicherheit82.7.1Zugriff mittels Hardwareschreib-<br>schutz schützen82.7.2Zugriff mittels Passwort schützen82.7.3Zugriff via OPC-UA102.7.5Zugriff via Serviceschnittstelle (CDI-<br>RJ45)10 |
| 3                                             | Produktmerkmale und Verfügbar-                                                                                                    |
| 3.1<br>3.2                                    | keit11Produktmerkmale11Verfügbarkeit11                                                                                                    |
| 4                                             | Systemintegration 12                                                                                                    |
| 4.1<br>4.2                                    | Via WLAN über WLAN-Schnittstelle und<br>AccessPoint                                                                                                    |
| <b>5</b><br>5.1<br>5.2                        | Inbetriebnahme17Auf Geräteparameter zugreifen17Geräteparameter konfigurieren185.2.1OPC-UA-Funktion aktivieren185.2.2Sich erheiterichtliche ung richtung12                                                                                                    |

| Inhaltsverzeichnis |
|--------------------|
| minunovcizcicimio  |

|     | 5.2.3              | Sicherheitszertifikate in das Gerät<br>laden     | 19 |  |
|-----|--------------------|--------------------------------------------------|----|--|
|     | 5.2.4              | WLAN-Modus des Geräts in WLAN-<br>Station ändern | 20 |  |
| 5.3 | Verbind            | lung vom OPC-UA Client zum Gerät                 | 20 |  |
|     | aufbaue            | en                                               | 20 |  |
| 6   | Betrie             | b                                                | 22 |  |
| 6.1 | Informa            | tionsmodell                                      | 22 |  |
| 6.2 | Anwend             | dungsbeispiel                                    | 25 |  |
|     | 6.2.1              | Summenzähler konfigurieren                       | 25 |  |
| 6.3 | Heartbe            | Ablaufachama Haarthaat Varifilm                  | 27 |  |
|     | 0.3.1              | tion                                             | 27 |  |
|     | 6.3.2              | Heartbeat Verifikation durchführen               | 27 |  |
| 7   | Techn              | ische Daten Z                                    | 29 |  |
| 7.1 | OPC-UA             | A Zertifizierung                                 | 29 |  |
| 7.2 | OPC-UA Methoden 29 |                                                  |    |  |
| 7.3 | OPC-UA Clients 29  |                                                  |    |  |
| 7.4 | Technis            | che Voraussetzungen                              | 29 |  |
| 8   | Anhar              | ng                                               | 31 |  |
| 8.1 | OPC-UA             | A Parameter                                      | 31 |  |
|     | 8.1.1              | Untermenü "OPC-UA-Konfigura-<br>tion"            | 31 |  |

## 1 Hinweise zum Dokument

## 1.1 Dokumentfunktion

Diese Anleitung ist eine Sonderdokumentation, sie ersetzt nicht die zugehörige Betriebsanleitung. Sie dient als Nachschlagewerk für die Nutzung des optionalen Anwendungspakets "OPC-UA-Server".

## 1.2 Zielgruppe

Das Dokument richtet sich an Fachspezialisten, die über den gesamten Lebenszyklus mit dem Gerät arbeiten und dabei spezifische Konfigurationen für IIoT und SCADA Anwendungen durchführen.

## 1.3 Umgang mit dem Dokument

### 1.3.1 Informationen zum Dokumentaufbau

Diese Sonderdokumentation beinhaltet u.a. folgende Informationen:

- Gerätespezifische IT-Sicherheit
- Produktmerkmale und Verfügbarkeit
- Bedienmöglichkeiten des Geräts für den Zugriff auf die OPC-UA Parameter
- Integration des Geräts in ein Anlagennetzwerk
- Applikationsbeispiele und Heartbeat Verifikation
- OPC-UA Informationsmodell

### 1.3.2 Gerätedokumentation

Die zugehörige Betriebsanleitung, die Beschreibung der Geräteparameter und alle weiteren technischen Dokumentationen des Geräts sind verfügbar über:

- Internet: W@M Device Viewer (www.endress.com/deviceviewer):
- Seriennummer (Ser. no.) des Geräts vom Messumformer-Typenschild eingeben.
  Smartphone/Tablet: *Endress+Hauser Operations App* (App Store oder Google Play):
- Seriennummer (Ser. no.) des Geräts vom Messumformer-Typenschild eingeben oder den 2-D-Matrixcode (QR-Code) auf dem Typenschild scannen.

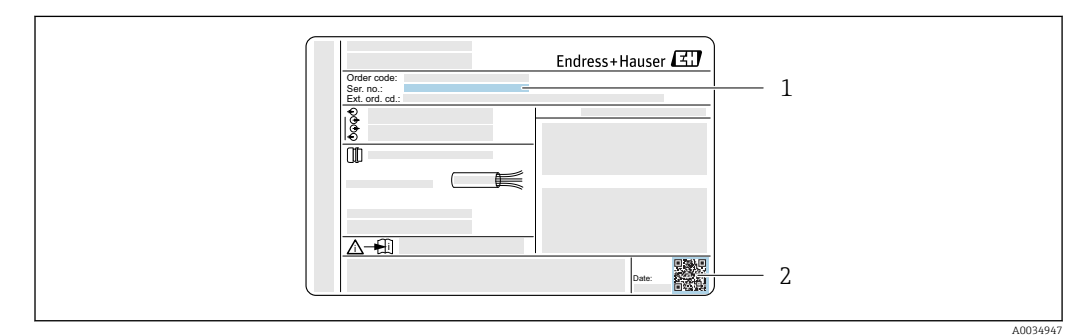

- Beispiel f
  ür ein Messumformer-Typenschild
- 1 Seriennummer (Ser. no.)
- 2 2-D-Matrixcode (QR-Code)

Technische Dokumentationen sind auch über den Download Bereich der Endress+Hauser Internetseite verfügbar: www.endress.com  $\rightarrow$  Download.

Diese sind jedoch nicht spezifisch einem Messgerät zugeordnet, sondern gelten für die jeweilige Gerätefamilie.

## 1.4 Verwendete Symbole

#### 1.4.1 Warnhinweissymbole

#### **GEFAHR**

Dieser Hinweis macht auf eine gefährliche Situation aufmerksam, die, wenn sie nicht vermieden wird, zu Tod oder schwerer Körperverletzung führen wird.

#### **WARNUNG**

Dieser Hinweis macht auf eine gefährliche Situation aufmerksam, die, wenn sie nicht vermieden wird, zu Tod oder schwerer Körperverletzung führen kann.

#### A VORSICHT

Dieser Hinweis macht auf eine gefährliche Situation aufmerksam, die, wenn sie nicht vermieden wird, zu leichter oder mittelschwerer Körperverletzung führen kann.

#### HINWEIS

Dieser Hinweis enthält Informationen zu Vorgehensweisen und weiterführenden Sachverhalten, die keine Körperverletzung nach sich ziehen.

#### 1.4.2 Symbole für Informationstypen

| Symbol       | Bedeutung                                                                             |
|--------------|---------------------------------------------------------------------------------------|
|              | <b>Erlaubt</b><br>Kennzeichnet Abläufe, Prozesse oder Handlungen, die erlaubt sind.   |
| $\mathbf{X}$ | <b>Verboten</b><br>Kennzeichnet Abläufe, Prozesse oder Handlungen, die verboten sind. |
| i            | <b>Tipp</b><br>Kennzeichnet zusätzliche Informationen.                                |
| Ĩ            | Verweis auf Dokumentation                                                             |
|              | Verweis auf Seite                                                                     |
|              | Verweis auf Abbildung                                                                 |
|              | Zu beachtender Hinweis oder einzelner Handlungsschritt                                |
| 1., 2., 3    | Handlungsschritte                                                                     |
| L->          | Ergebnis eines Handlungsschritts                                                      |

#### 1.4.3 Symbole in Grafiken

| Symbol    | Bedeutung         |
|-----------|-------------------|
| 1, 2, 3,  | Positionsnummern  |
| 1., 2., 3 | Handlungsschritte |

### 1.4.4 Elektrische Symbole

| Symbol   | Bedeutung                                                                                                    |
|----------|----------------------------------------------------------------------------------------------------|
| <u>+</u> | <b>Erdanschluss</b><br>Eine geerdete Klemme, die vom Gesichtspunkt des Benutzers über ein Erdungssystem<br>geerdet ist.                                                                                                    |
| ÷        | Schutzerde (PE: Protective earth)<br>Erdungsklemmen, die geerdet werden müssen, bevor andere Anschlüsse hergestellt<br>werden dürfen.                                                                                                    |
|          | <ul> <li>Die Erdungsklemmen befinden sich innen und außen am Gerät:</li> <li>Innere Erdungsklemme: Schutzerde wird mit dem Versorgungsnetz verbunden.</li> <li>Äußere Erdungsklemme: Gerät wird mit dem Erdungssystem der Anlage verbunden.</li> </ul> |

## 1.4.5 Kommunikationsspezifische Symbole

| Symbol | Bedeutung                                                                                  |
|--------|--------------------------------------------------------------------------------------------|
| ((:-   | Wireless Local Area Network (WLAN)<br>Kommunikation über ein drahtloses, lokales Netzwerk. |

2

## Grundlegende Sicherheitshinweise

## 2.1 Anforderung an das Personal

Das Personal für Installation, Inbetriebnahme, Diagnose und Wartung muss folgende Bedingungen erfüllen:

- Ausgebildetes Fachpersonal: Verfügt über Qualifikation, die dieser Funktion und Tätigkeit entspricht
- ► Vom Anlagenbetreiber autorisiert
- Mit den nationalen Vorschriften vertraut
- Vor Arbeitsbeginn: Anweisungen in Anleitung und Zusatzdokumentation sowie Zertifikate (je nach Anwendung) lesen und verstehen
- ► Anweisungen und Rahmenbedingungen befolgen

Das Bedienpersonal muss folgende Bedingungen erfüllen:

- Entsprechend den Aufgabenanforderungen vom Anlagenbetreiber eingewiesen und autorisiert
- Anweisungen in dieser Anleitung befolgen

## 2.2 Bestimmungsgemäße Verwendung

Die bestimmungsgemäße Verwendung des Messgeräts wird in der zugehörigen Betriebsanleitung beschrieben.

## 2.3 Arbeitssicherheit

Bei Arbeiten am und mit dem Gerät:

• Erforderliche persönliche Schutzausrüstung gemäß nationaler Vorschriften tragen.

Bei Arbeiten am und mit dem Gerät mit feuchten Händen:

► Da eine erhöhte Stromschlaggefahr besteht wird empfohlen Handschuhe zu tragen.

## 2.4 Betriebssicherheit

Verletzungsgefahr!

- Das Gerät nur in technisch einwandfreiem und betriebssicherem Zustand betreiben.
- ▶ Der Betreiber ist für den störungsfreien Betrieb des Geräts verantwortlich.

#### Umbauten am Gerät

Eigenmächtige Umbauten am Gerät sind nicht zulässig und können zu unvorhersehbaren Gefahren führen:

▶ Wenn Umbauten trotzdem erforderlich sind: Rücksprache mit Endress+Hauser halten.

## 2.5 Produktsicherheit

Dieses Gerät ist nach dem Stand der Technik und guter Ingenieurspraxis betriebssicher gebaut und geprüft und hat das Werk in sicherheitstechnisch einwandfreiem Zustand verlassen.

Es erfüllt die allgemeinen Sicherheitsanforderungen und gesetzlichen Anforderungen. Zudem ist es konform zu den EG-Richtlinien, die in der gerätespezifischen EG-Konformitätserklärung aufgelistet sind. Mit der Anbringung des CE-Zeichens bestätigt Endress+Hauser diesen Sachverhalt.

## 2.6 IT-Sicherheit

Eine Gewährleistung unsererseits ist nur gegeben, wenn das Gerät gemäß der Betriebsanleitung installiert und eingesetzt wird. Das Gerät verfügt über Sicherheitsmechanismen, um es gegen versehentliche Veränderung der Einstellungen zu schützen.

IT-Sicherheitsmaßnahmen gemäß dem Sicherheitsstandard des Betreibers, die das Gerät und dessen Datentransfer zusätzlich schützen, sind vom Betreiber selbst zu implementieren.

## 2.7 Gerätespezifische IT Sicherheit

Um die betreiberseitigen Schutzmaßnahmen zu unterstützen, bietet das Gerät einige spezifische Funktionen. Diese Funktionen sind durch den Anwender konfigurierbar und gewährleisten bei korrekter Nutzung eine erhöhte Sicherheit im Betrieb. Eine Übersicht der wichtigsten Funktionen ist im Folgenden beschrieben.

| Funktion/Schnittstelle                                                               | Werkeinstellung            | Empfehlung                                                                |
|--------------------------------------------------------------------------------------|----------------------------|---------------------------------------------------------------------------|
| Schreibschutz via Hardware-Verriegelungs-<br>schalter $\rightarrow \cong 8$          | Nicht aktiviert.           | Individuell nach Risikoabschätzung.                                       |
| Freigabecode<br>(gilt auch für Webserver Login oder Field-<br>Care-Verbindung) → 🗎 9 | Nicht aktiviert<br>(0000). | Bei der Inbetriebnahme einen individuel-<br>len Freigabecode vergeben.    |
| WLAN<br>(Bestelloption in Anzeigemodul)                                              | Aktiviert.                 | Individuell nach Risikoabschätzung.                                       |
| WLAN Security Modus                                                                  | Aktiviert (WPA2-<br>PSK)   | Nicht verändern.                                                          |
| WLAN-Passphrase (Passwort) $\rightarrow \textcircled{B} 9$                           | Seriennummer               | Bei der Inbetriebnahme einen individuel-<br>len WLAN-Passphrase vergeben. |
| WLAN Modus                                                                           | Access Point               | Individuell nach Risikoabschätzung.                                       |
| Webserver $\rightarrow \textcircled{B} 9$                                            | Aktiviert.                 | Individuell nach Risikoabschätzung.                                       |
| $OPC-UA \rightarrow \cong 10$                                                        | -                          | Individuell nach Risikoabschätzung.                                       |
| Serviceschnittstelle CDI-RJ45 → 🗎 10                                                 | -                          | Individuell nach Risikoabschätzung.                                       |

## 2.7.1 Zugriff mittels Hardwareschreibschutz schützen

Der Schreibzugriff auf die Parameter des Geräts via Vor-Ort-Anzeige, Webbrowser oder Bedientool (z.B. FieldCare, DeviceCare) kann über einen Verriegelungsschalter (DIP-Schalter auf der Hauptelektronikplatine) deaktiviert werden. Bei aktivierten Hardwareschreibschutz ist nur Lesezugriff auf die Parameter möglich.

Der Hardwareschreibschutz ist im Auslieferungszustand deaktiviert.

## 2.7.2 Zugriff mittels Passwort schützen

Um den Schreibzugriff auf die Parameter des Geräts oder den Zugriff auf das Gerät via der WLAN-Schnittstelle zu schützen, stehen unterschiedliche Passwörter zur Verfügung.

Anwenderspezifischer Freigabecode

Den Schreibzugriff auf die Parameter des Geräts via Vor-Ort-Anzeige, Webbrowser oder Bedientool (z.B. FieldCare, DeviceCare) schützen. Das Zugriffsrecht wird durch die Verwendung eines anwenderspezifischen Freigabecodes klar geregelt.

- WLAN-Passphrase Der Netzwerkschlüssel schützt eine Verbindung zwischen einem Bediengerät (z.B. Notebook oder Tablet) und dem Gerät über die optional bestellbare WLAN-Schnittstelle.
- Infrastruktur Modus
   Bei Betrieb im Infrastruktur Modus entspricht der WLAN-Passphrase dem betreiberseitig konfigurierten WLAN-Passphrase.

#### Anwenderspezifischer Freigabecode

Der Schreibzugriff auf die Parameter des Geräts via Vor-Ort-Anzeige, Webbrowser oder Bedientool (z.B. FieldCare, DeviceCare) kann durch den veränderbaren, anwenderspezifischen Freigabecode geschützt werden.

Im Auslieferungszustand besitzt das Gerät keinen Freigabecode und entspricht dem Wert: 0000 (offen).

#### WLAN-Passphrase: Betrieb als WLAN Access Point

Eine Verbindung zwischen einem Bediengerät (z.B. Notebook oder Tablet) und dem Gerät über die optional bestellbare WLAN-Schnittstelle wird durch den Netzwerkschlüssel geschützt. Die WLAN-Authentifizierung des Netzwerkschlüssels ist konform dem Standard IEEE 802.11.

Der Netzwerkschlüssel ist im Auslieferungszustand geräteabhängig vordefiniert. Er kann über das Untermenü **WLAN-Einstellungen** im Parameter **WLAN-Passphrase** angepasst werden.

#### Infrastruktur Modus

Eine Verbindung zwischen Gerät und dem WLAN Access Point ist anlagenseitig über SSID und Passphrase geschützt. Für einen Zugriff an den zuständigen Systemadministrator wenden.

#### Allgemeine Hinweise für die Verwendung der Passwörter

- Der bei Auslieferung gültige Freigabecode und Netzwerkschlüssel sollte bei der Inbetriebnahme angepasst werden.
- Bei der Definition und Verwaltung des Freigabecodes bzw. Netzwerkschlüssels sind die allgemein üblichen Regeln für die Generierung eines sicheren Passworts zu berücksichtigen.
- Die Verwaltung und der sorgfältige Umgang mit dem Freigabecode und Netzwerkschlüssel obliegt dem Benutzer.

#### 2.7.3 Zugriff via Webserver

1

Der Webserver ist im Auslieferungszustand aktiviert. Über den Parameter **Webserver Funktionalität** kann der Webserver bei Bedarf (z.B. nach der Inbetriebnahme) deaktiviert werden.

Die Geräte- und Status-Informationen können auf der Login-Seite ausgeblendet werden. Dadurch wird ein unberechtigtes Auslesen der Informationen unterbunden.

Detaillierte Informationen zu den Parametern des Geräts: Dokument "Beschreibung Geräteparameter" → 🗎 4

### 2.7.4 Zugriff via OPC-UA

Folgende Security Modes werden gemäß OPC-UA Spezifikation (IEC 62541) unterstützt:

- Ohne
- Basic128Rsa15 signiert
- Basic128Rsa15 signiert und verschlüsselt

#### Benutzername und Passwort

Eine Authentifizierung erfolgt über Benutzername und Login Passwort.

Der fest definierte Benutzername für OPC UA ist "Maintenance". Dieser Benutzename kann nicht verändert werden. Der Zugriff kann nur in der Anwenderrolle "Instandhalter" erfolgen.

Das Passwort entspricht dem Login Passwort. Eine Änderung des Login Passworts hat Auswirkungen auf den Benutzer.

### 2.7.5 Zugriff via Serviceschnittstelle (CDI-RJ45)

Das Gerät kann über die Serviceschnittstelle (CDI-RJ45) mit einem Netzwerk verbunden werden. Aufgrund gerätespezifischer Funktionen ist ein sicherer Betrieb des Geräts in einem Netzwerk gewährleistet.

Es wird empfohlen die einschlägigen Industrienormen und Richtlinien anzuwenden, die von nationalen und internationalen Sicherheitsausschüssen verfasst wurden wie zum Beispiel IEC/ISA62443 oder IEEE. Hierzu zählen organisatorische Sicherheitsmaßnahmen wie die Vergabe von Zutrittsberechtigungen und auch technische Maßnahmen wie zum Beispiel eine Netzwerksegmentierung.

Messumformer mit einer Ex de Zulassung dürfen nicht über die Serviceschnittstelle (CDI-RJ45) angeschlossen werden!

Bestellmerkmal "Zulassung Messumformer + Sensor", Optionen (Ex de): BA, BB, C1, C2, GA, GB, MA, MB, NA, NB

## 3 Produktmerkmale und Verfügbarkeit

## 3.1 Produktmerkmale

Mit dem Anwendungspaket "OPC-UA-Server" kann das Gerät mit einem OPC-UA Client kommunizieren und in Industrial Internet of Things (IIoT) und Supervisory Control And Data Acquisition (SCADA) Anwendungen integriert werden.

Integration des Geräts kann erfolgen über:

- WLAN-Schnittstelle und WLAN Access Point.
- Serviceschnittstelle (CDI-RJ45) und Ethernet-Netzwerk/Ethernet Switch.

Neben den Messwerten werden auch Statusinformationen zum Gerät dargestellt und ermöglichen eine Kontrolle des Gerätezustands. Das Gerät unterstützt die OPC-UA Betriebsart *Data Access*.

Für die WLAN-Verbindung wird ein Gerät benötigt, das über eine optional bestellbare WLAN-Schnittstelle verfügt: Bestellmerkmal "Anzeige; Bedienung", Option **G** "4-zeilig beleuchtet; Touch Control + WLAN".

## 3.2 Verfügbarkeit

Der OPC-UA-Server ist im Gerät integriert. Das Anwendungspaket "OPC-UA-Server" für die Nutzung des OPC-UA-Servers kann entweder direkt bei der Bestellung des Geräts mit bestellt oder erst später nachbestellt werden.

Das Anwendungspaket "OPC-UA-Server" ist bestellbar über: Bestelloption "Anwendungspaket", Option **EL** "OPC-UA-Server"

Das Anwendungspaket "OPC-UA-Server" ist verfügbar:

- Das Anwenderpaket wurde mit dem Gerät mit bestellt:
  - Direkt bei der Inbetriebnahme des Geräts.
- Das Anwenderpaket wurde nachträglich bestellt:

Nach Freischaltung im Parameter **SW-Option aktivieren** (Eingabe des Servicecodes notwendig).

Es sind grundsätzlich keine besonderen Vorkehrungen nötig, um den OPC-UA-Server in Betrieb zu nehmen.

Anzeige aller verfügbaren Anwendungspakete des Geräts: Parameter **Software-Opti**onsübersicht

Wird im Parameter **Software-Optionsübersicht** das Anwendungspaket "OPC-UA-Server" nicht gelistet, ist ein Update der Firmware des Geräts notwendig: Wenden Sie sich an Ihre Endress+Hauser Serviceorganisation.

Detaillierte Informationen zu den Parametern des Geräts:

- Dokument "Beschreibung Geräteparameter"  $\rightarrow \square 4$
- Detaillierte Informationen zu den OPC-UA Parametern des Geräts → 
   <sup>(1)</sup>
   <sup>(2)</sup>
   <sup>(2)</sup>
   <sup>(2)</sup>
   <sup>(2)</sup>
   <sup>(2)</sup>
   <sup>(2)</sup>
   <sup>(2)</sup>
   <sup>(2)</sup>
   <sup>(2)</sup>
   <sup>(2)</sup>
   <sup>(2)</sup>
   <sup>(2)</sup>
   <sup>(2)</sup>
   <sup>(2)</sup>
   <sup>(2)</sup>
   <sup>(2)</sup>
   <sup>(2)</sup>
   <sup>(2)</sup>
   <sup>(2)</sup>
   <sup>(2)</sup>
   <sup>(2)</sup>
   <sup>(2)</sup>
   <sup>(2)</sup>
   <sup>(2)</sup>
   <sup>(2)</sup>
   <sup>(2)</sup>
   <sup>(2)</sup>
   <sup>(2)</sup>
   <sup>(2)</sup>
   <sup>(2)</sup>
   <sup>(2)</sup>
   <sup>(2)</sup>
   <sup>(2)</sup>
   <sup>(2)</sup>
   <sup>(2)</sup>
   <sup>(2)</sup>
   <sup>(2)</sup>
   <sup>(2)</sup>
   <sup>(2)</sup>
   <sup>(2)</sup>
   <sup>(2)</sup>
   <sup>(2)</sup>
   <sup>(2)</sup>
   <sup>(2)</sup>
   <sup>(2)</sup>
   <sup>(2)</sup>
   <sup>(2)</sup>
   <sup>(2)</sup>
   <sup>(2)</sup>
   <sup>(2)</sup>
   <sup>(2)</sup>
   <sup>(2)</sup>
   <sup>(2)</sup>
   <sup>(2)</sup>
   <sup>(2)</sup>
   <sup>(2)</sup>
   <sup>(2)</sup>
   <sup>(2)</sup>
   <sup>(2)</sup>
   <sup>(2)</sup>
   <sup>(2)</sup>
   <sup>(2)</sup>
   <sup>(2)</sup>
   <sup>(2)</sup>
   <sup>(2)</sup>
   <sup>(2)</sup>
   <sup>(2)</sup>
   <sup>(2)</sup>
   <sup>(2)</sup>
   <sup>(2)</sup>
   <sup>(2)</sup>
   <sup>(2)</sup>
   <sup>(2)</sup>
   <sup>(2)</sup>
   <sup>(2)</sup>
   <sup>(2)</sup>
   <sup>(2)</sup>
   <sup>(2)</sup>
   <sup>(2)</sup>
   <sup>(2)</sup>
   <sup>(2)</sup>
   <sup>(2)</sup>
   <sup>(2)</sup>
   <sup>(2)</sup>
   <sup>(2)</sup>
   <sup>(2)</sup>
   <sup>(2)</sup>
   <sup>(2)</sup>
   <sup>(2)</sup>
   <sup>(2)</sup>
   <sup>(2)</sup>
   <sup>(2)</sup>
   <sup>(2)</sup>
   <sup>(2)</sup>
   <sup>(2)</sup>
   <sup>(2)</sup>
   <sup>(2)</sup>
   <sup>(2)</sup>
   <sup>(2)</sup>
   <sup>(2)</sup>
   <sup>(2)</sup>
   <sup>(2)</sup>
   <sup>(2)</sup>
   <sup>(2)</sup>
   <sup>(2)</sup>
   <sup>(2)</sup>
   <sup>(2)</sup>
   <sup>(2)</sup>
   <sup>(2)</sup>
   <sup>(2)</sup>
   <sup>(2)</sup>
   <sup>(2)</sup>
   <sup>(2)</sup>
   <sup>(2)</sup>
   <sup>(2)</sup>
   <sup>(2)</sup>
   <sup>(2)</sup>
   <sup>(2)</sup>
   <sup>(2)</sup>
   <sup>(2)</sup>
   <sup>(2)</sup>
   <sup>(2)</sup>
   <sup>(2)</sup>
   <sup>(2)</sup>
   <sup>(2)</sup>
   <sup>(2)</sup>
   <sup>(2)</sup>
   <sup>(2)</sup>
   <sup>(2)</sup>
   <sup>(2)</sup>
   <sup>(2)</sup>
   <sup>(2)</sup>
   <sup>(2)</sup>
   <sup>(2)</sup>
   <sup>(2)</sup>
   <sup>(2)</sup>
   <sup>(2)</sup>
   <sup>(2)</sup>
   <sup>(2)</sup>

## 4 Systemintegration

Für einen dauerhaften Zugriff auf Messwerte und Statusinformationen für IIoT- und SCADA-Anwendungen wird das Gerät in ein Anlagennetzwerk integriert. Dazu stehen zwei Möglichkeiten zur Verfügung:

Die Ausgabe der Messwerte und der Zugriff auf das Gerät erfolgt unabhängig von der hier beschriebenen Integration in ein Anlagennetzwerk. Dazu wird eine separate Verbindung über die Ein- und Ausgänge des Geräts zum Automatisierungssystem aufgebaut.

## 4.1 Via WLAN über WLAN-Schnittstelle und AccessPoint

Die optionale WLAN-Schnittstelle ist bei folgender Geräteausführung vorhanden: Bestellmerkmal "Anzeige; Bedienung", Option **G** "4-zeilige, beleuchtete, grafische Anzeige; Touch Control + WLAN"

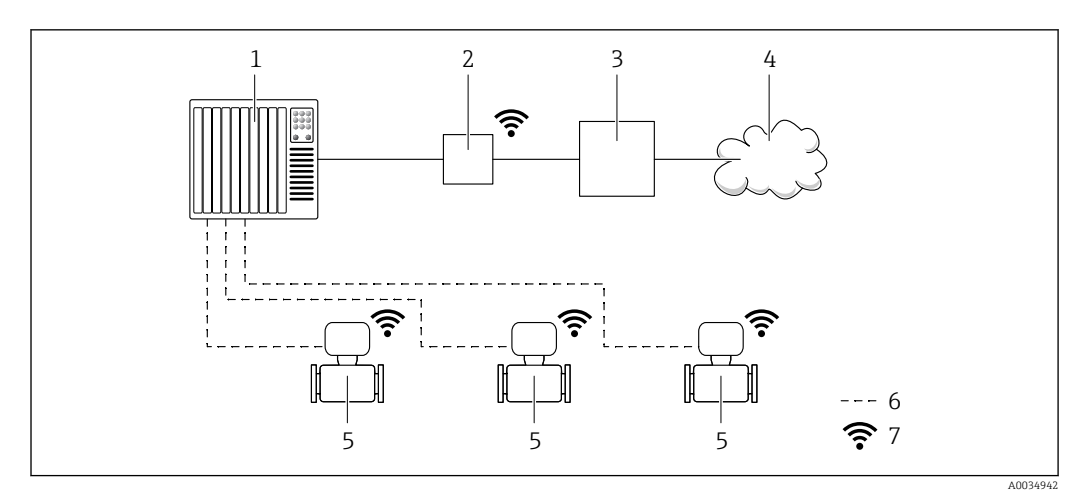

- 1 Automatisierungssystem, z.B. Simatic S7 (Siemens)
- 2 Access Point
- 3 Edge Gateway
- 4 Cloud
- 5 Messgerät
- 6 Messwerte und Zugriff auf das Gerät über Ein- und Ausgänge
- 7 Optionale WLAN-Schnittstelle

## 4.2 Via Ethernet-Netzwerk/Switch über Serviceschnittstelle (CDI-RJ45)

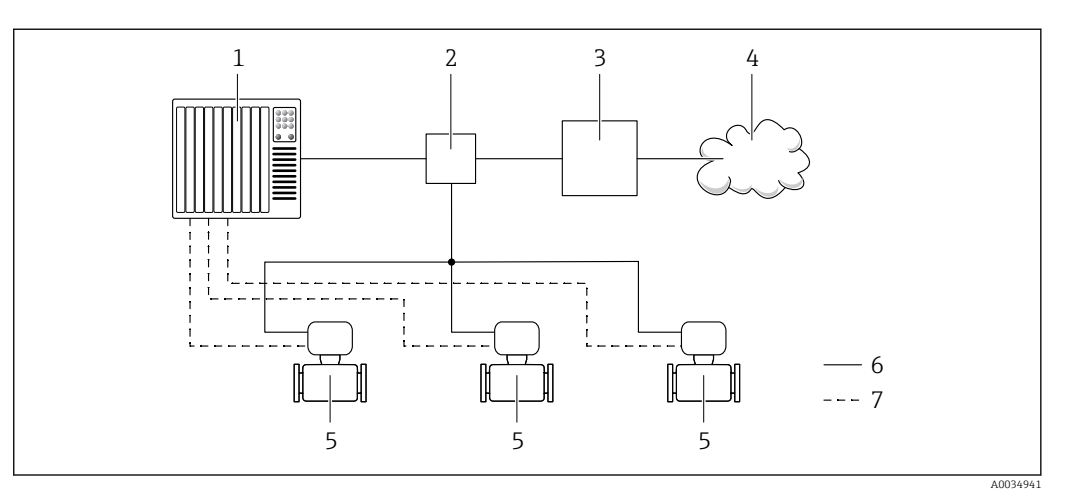

- 1 Automatisierungssystem, z.B. Simatic S7 (Siemens)
- 2 Ethernet Switch
- 3 Edge Gateway
- 4 Cloud
- 5 Messgerät
- 6 Ethernet-Netzwerk
- 7 Messwerte und Zugriff auf das Gerät über Ein- und Ausgänge

### 4.2.1 Gerät mit Ethernet-Netzwerk verbinden: Proline 500 – digital

Das Gerät wird über ein Ethernet-Netzwerk mit einem Ethernet-Switch verbunden.

Der Anschluss an das Ethernet-Netzwerk erfolgt über einen Ethernet-Stecker an der Serviceschnittstelle (CDI-RJ45) des Geräts.

#### HINWEIS

#### Einschränkung der elektrischen Sicherheit durch falschen Anschluss!

- Elektrische Anschlussarbeiten nur von entsprechend ausgebildetem Fachpersonal ausführen lassen.
- National gültige Installationsvorschriften beachten.
- ▶ Die örtlichen Arbeitsschutzvorschriften einhalten.
- ► Vor dem Anschluss weiterer Kabel: Immer erst das Schutzleiterkabel ⊕ anschließen.
- Bei Einsatz im explosionsgefährdeten Bereich: Hinweise in der gerätespezifischen Ex-Dokumentation beachten.

Optional ist ein Adapter für RJ45 auf M12 Stecker erhältlich: Bestellmerkmal "Zubehör", Option **NB**: "Adapter RJ45 M12 (Serviceschnittstelle)"

Der Adapter verbindet die Serviceschnittstelle (CDI-RJ45) mit einem in der Kabeleinführung montierten M12 Stecker. Der Anschluss an die Serviceschnittstelle kann dadurch ohne Öffnen des Geräts über einen M12 Stecker erfolgen.

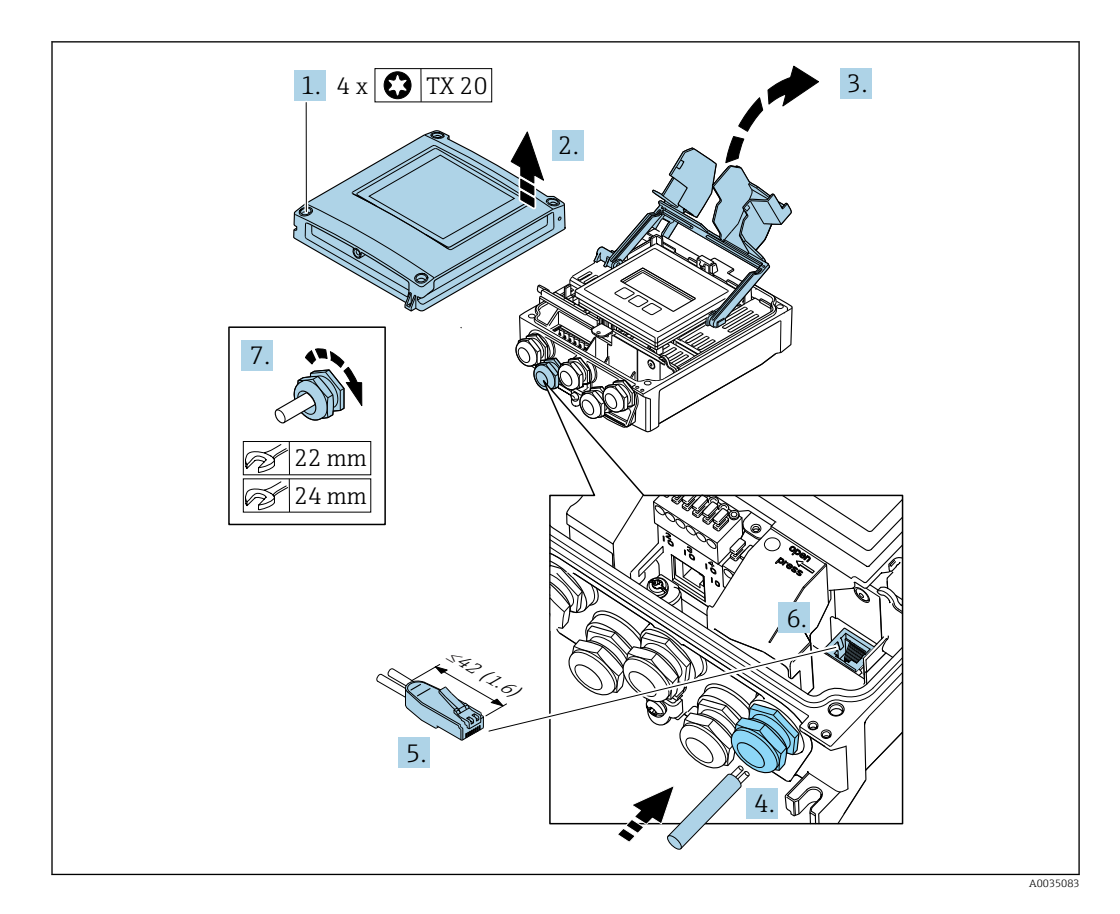

- 1. Die 4 Befestigungsschrauben des Gehäusedeckels lösen.
- 2. Gehäusedeckel öffnen.
- 3. Klemmenabdeckung hochklappen.
- 4. Kabel durch die Kabeleinführung schieben. Um die Dichtheit zu gewährleisten, Dichtungsring nicht aus der Kabeleinführung entfernen.
- 5. Kabel und Kabelenden abisolieren und an RJ45 Stecker anschließen.
- 6. RJ45-Stecker in die Serviceschnittstelle (CDI-RJ45) einstecken.
- 7. Kabelverschraubungen fest anziehen.
- 8. Klemmenabdeckung schließen.
- 9. Gehäusedeckel schließen.

#### **WARNUNG**

Aufhebung der Gehäuseschutzart durch mangelnde Gehäusedichtheit!

► Schraube ohne Verwendung von Fett eindrehen.

#### **WARNUNG**

Zu hohes Anziehdrehmoment der Befestigungsschrauben!

Beschädigung des Messumformers aus Kunststoff.

► Befestigungsschrauben gemäß Anziehdrehmoment anziehen: 2 Nm (1,5 lbf ft)

**10.** Die 4 Befestigungsschrauben des Gehäusedeckels anziehen.

#### 4.2.2 Gerät mit Ethernet-Netzwerk verbinden: Proline 500

Das Gerät wird über ein Ethernet-Netzwerk mit einem Ethernet-Switch verbunden.

Der Anschluss an das Ethernet-Netzwerk erfolgt über einen Ethernet-Stecker an der Serviceschnittstelle (CDI-RJ45) des Geräts.

#### HINWEIS

#### Einschränkung der elektrischen Sicherheit durch falschen Anschluss!

- Elektrische Anschlussarbeiten nur von entsprechend ausgebildetem Fachpersonal ausführen lassen.
- National gültige Installationsvorschriften beachten.
- Die örtlichen Arbeitsschutzvorschriften einhalten.
- ▶ Vor dem Anschluss weiterer Kabel: Immer erst das Schutzleiterkabel ⊕ anschließen.
- Bei Einsatz im explosionsgefährdeten Bereich: Hinweise in der gerätespezifischen Ex-Dokumentation beachten.

Optional ist ein Adapter für RJ45 auf M12 Stecker erhältlich:

Bestellmerkmal "Zubehör", Option NB: "Adapter RJ45 M12 (Serviceschnittstelle)"

Der Adapter verbindet die Serviceschnittstelle (CDI-RJ45) mit einem in der Kabeleinführung montierten M12 Stecker. Der Anschluss an die Serviceschnittstelle kann dadurch ohne Öffnen des Geräts über einen M12 Stecker erfolgen.

Beim Anschluss ohne Adapter zu beachten:

- Empfohlenes Kabel: CAT 5e, CAT 6 oder CAT 7, mit geschirmten Stecker
- Maximale Kabeldicke: 6 mm
- Länge des Steckers inklusive Knickschutz: 42 mm
- Biegeradius: 5 x Kabeldicke

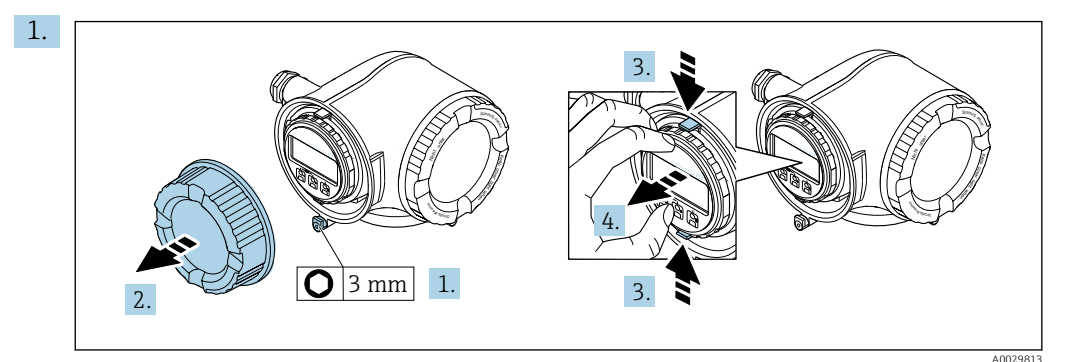

Sicherungskralle des Anschlussraumdeckels lösen.

- 2. Anschlussraumdeckel abschrauben.
- 3. Laschen der Halterung des Anzeigemoduls zusammendrücken.
- 4. Halterung des Anzeigemoduls abziehen.

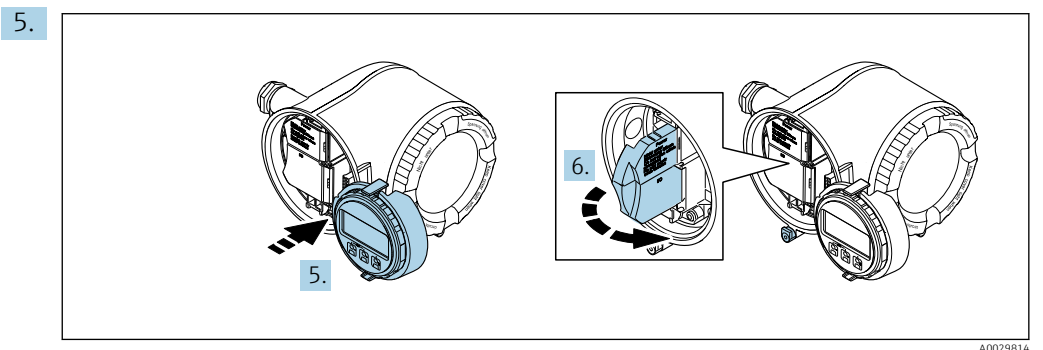

Halterung am Rand des Elektronikraums aufstecken.

6. Klemmenabdeckung aufklappen.

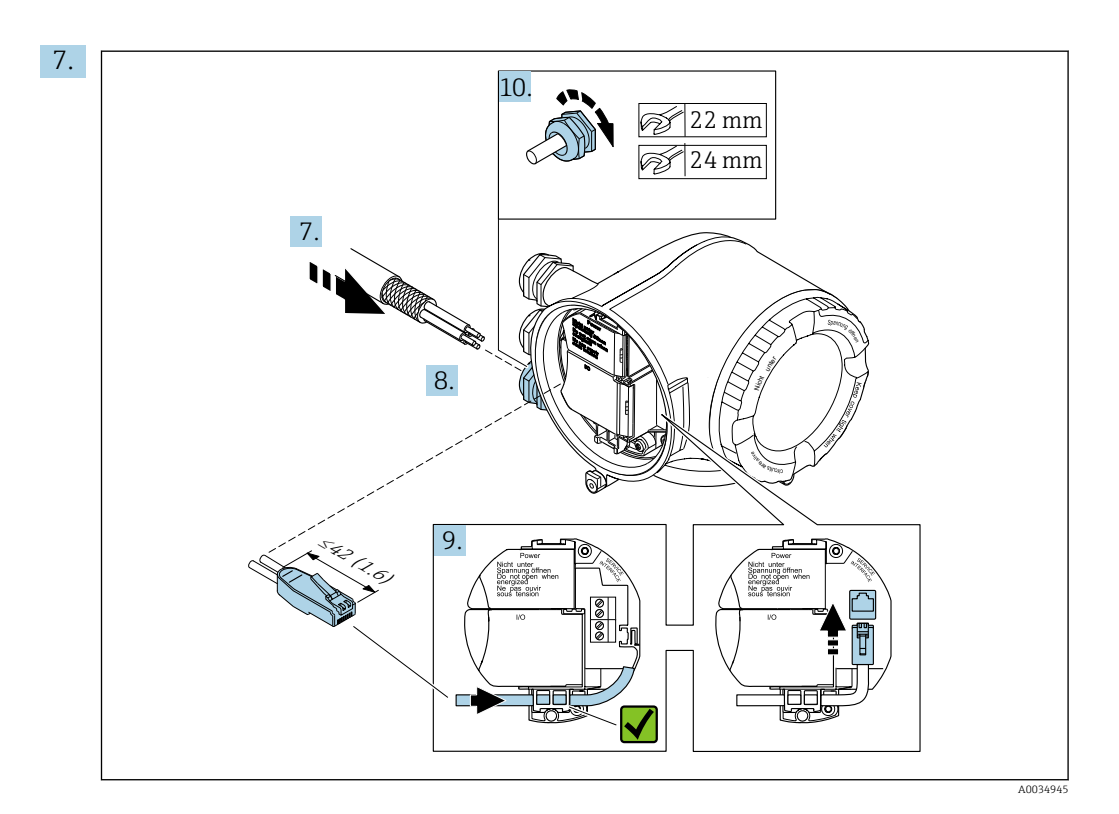

Kabel durch die Kabeleinführung schieben. Um Dichtheit zu gewährleisten, Dichtungsring nicht aus der Kabeleinführung entfernen.

- 8. Kabel und Kabelenden abisolieren und an RJ45-Stecker anschließen.
- 9. RJ45-Stecker in die Serviceschnittstelle (CDI-RJ45) einstecken.
- **10.** Kabelverschraubungen fest anziehen.
- **11.** Halterung des Anzeigemoduls im Elektronikraum aufstecken.
- 12. Anschlussraumdeckel aufschrauben.
- **13.** Sicherungskralle des Anschlussraumdeckels befestigen.
  - └ → Der Anschluss ist damit abgeschlossen.

## 5 Inbetriebnahme

Vor der Integration des Geräts in eine IIoT- oder SCADA-Anwendung eines Anlagennetzwerks müssen OPC-UA Parameter und WLAN-Einstellungen des Geräts konfiguriert werden. Erst anschließend kann ein Verbindung vom OPC-UA Client zum Gerät aufgebaut werden  $\rightarrow \square$  18.

## 5.1 Auf Geräteparameter zugreifen

Der Zugriff auf die Geräteparameter kann über eine der folgenden Schnittstellen erfolgen:

- Anzeigemodul Bedienung über die Vor-Ort-Bedienung des Geräts.
- WLAN-Schnittstelle Bedienung über den im Gerät integrierten Webserver. Voraussetzung: Das Gerät verfügt über die optionale WLAN-Schnittstelle.
- Serviceschnittstelle (CDI-RJ45) Bedienung über den im Gerät integrierten Webserver. Voraussetzung: Die Integration in eine IIoT- oder SCADA-Anwendung erfolgt nicht über ein Ethernet-Netzwerk. In dem Fall wird die Serviceschnittstelle (CDI-RJ45) für die Verbindung zum Ethernet Switch verwendet.

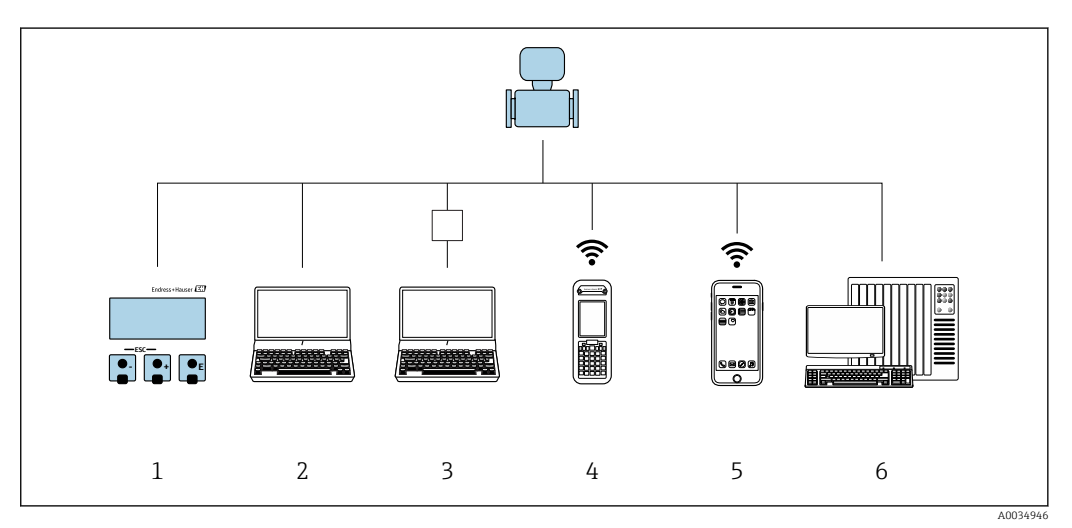

2 Übersicht Bedienmöglichkeiten

- 1 Vor-Ort-Bedienung via Anzeigemodul
- 2 Computer mit Webbrowser (z.B. Internet Explorer) oder mit Bedientool (z.B. FieldCare, DeviceCare, AMS Device Manager, SIMATIC PDM) via Serviceschnittstelle (RJ-45) oder WLAN-Schnittstelle des Geräts
- Computer mit Webbrowser (z.B. Internet Explorer) oder mit Bedientool (z.B. FieldCare, DeviceCare, AMS Device Manager, SIMATIC PDM) via Ethernet Switch, wenn Gerät in ein Ethernet-Netzwerk eingebunden ist Field Xpert SFX350 oder SFX370 via WLAN-Schnittstelle
- 5 Mobiles Handbediengerät via WLAN-Schnittstelle
- 6 Automatisierungssystem (z.B. SPS)

Detaillierte Angaben zur Bedienung das Geräts: Betriebsanleitung zum Messgerät → 🗎 4.

### 5.2 Geräteparameter konfigurieren

Für die Nutzung des Geräts in einer IIoT- oder SCADA-Anwendung eines Anlagennetzwerks müssen folgende Konfigurationen in den Geräteparametern durchgeführt werden:

- 1. OPC-UA-Funktion aktivieren  $\rightarrow \square$  18.
- 2. Sicherheitsrichtlinie auswählen  $\rightarrow \square$  18.
- **3.** Sicherheitszertifikate in das Gerät laden  $\rightarrow \square$  19.
- 4. Bei Integration über WLAN: WLAN-Modus in "WLAN-Station" ändern  $\rightarrow \square$  20.

P Übersicht aller OPC-UA Parameter → 🗎 31.

#### 5.2.1 OPC-UA-Funktion aktivieren

Parameter OPC-UA-Funktion aktivieren: Die OPC-UA-Funktion aktivieren (Ja)
 Das Geräts kann in eine IIoT- oder SCADA-Anwendung eines Anlagennetzwerks integriert werden.

#### Navigation

Menü "Experte"  $\rightarrow$  Kommunikation  $\rightarrow$  OPC-UA-Konfiguration  $\rightarrow$  OPC-UA-Funktion aktivieren

#### Parameterübersicht mit Kurzbeschreibung

| Parameter                  | Beschreibung                | Auswahl                           | Werkseinstellung |
|----------------------------|-----------------------------|-----------------------------------|------------------|
| OPC-UA-Funktion aktivieren | OPC-UA-Funktion aktivieren. | <ul><li>Nein</li><li>Ja</li></ul> | Nein             |

#### 5.2.2 Sicherheitsrichtlinie auswählen

- ► Parameter **Sicherheitsrichtlinie**: Die OPC-UA Funktionalität aktivieren (Ja)
  - └ Das Geräts kann in eine IIoT- oder SCADA-Anwendung eines Anlagennetzwerks integriert werden.

#### Navigation

Menü "Experte"  $\rightarrow$  Kommunikation  $\rightarrow$  OPC-UA-Konfiguration  $\rightarrow$  OPC-UA-Sicherheit  $\rightarrow$  Sicherheitsrichtlinie

#### Parameterübersicht mit Kurzbeschreibung

| Parameter             | Beschreibung                     | Auswahl                                                                                                 | Werkseinstellung |
|-----------------------|----------------------------------|----------------------------------------------------------------------------------------------------|------------------|
| Sicherheitsrichtlinie | Sicherheitsrichtlinie auswählen. | <ul> <li>Keine</li> <li>Signed Basic128Rsa15</li> <li>Signed and encrypted<br/>Basic128Rsa15</li> </ul> | Keine            |

#### Beschreibung der Sicherheitsrichtlinien

Im Parameter **Sicherheitsrichtlinie** werden die Sicherheitsrichtlinien für die Kommunikation mit dem OPC-UA-Server definiert.

- Option Keine: Jeder OPC-UA Client kann eine unverschlüsselte Kommunikation mit den OPC-UA-Server aufbauen.
- Option **Signed Basic128Rsa15**: Nur ein autorisierter OPC-UA Client darf eine unverschlüsselte, aber manipulationssichere (gemäß Basic128Rsa15), Kommunikation mit den OPC-UA-Server aufbauen.
- Option Signed and encrypted Basic128Rsa15: Nur ein autorisierter OPC-UA Client darf eine verschlüsselte und manipulationssichere (gemäß Basic128Rsa15) Kommunikation mit den OPC-UA-Server aufbauen.

### 5.2.3 Sicherheitszertifikate in das Gerät laden

Abhängig von der gewählten Sicherheitsrichtlinie müssen verschiedene Sicherheitszertifikate und eine Ausschlussliste im Gerät vorhanden sein.

Im Webserver wird unter Data management  $\rightarrow$  Security  $\rightarrow$  OPC UA security angezeigt über welche Sicherheitszertifikate das Gerät aktuell verfügt und ob eine Ausschlussliste vorhanden ist. Ebenfalls dort können benötigte Sicherheitszertifikate und die Ausschlussliste in das Gerät geladen oder vom Gerät entfernt werden.

- ► Data management → Security → OPC UA security: Benötigte Sicherheitszertifikate und eine Ausschlussliste in das Gerät laden.
  - 🕒 Der OPC-Server des Geräts kann vom OPC-UA Client identifiziert werden.

#### Navigation

Data management  $\rightarrow$  Security  $\rightarrow$  OPC UA security

| Device name<br>Device tag<br>Status signal | Endress+Hauser 🖽                                                                                                    |
|--------------------------------------------|----------------------------------------------------------------------------------------------------|
| Measured values Menu He                    | alth status Data management Network Logging                                                                                                |
| Data management > Sec                      | urity > OPC UA security                                                                                                    |
| Available Security files                   | <ul> <li>Trusted issuer certificate</li> <li>Device private key</li> <li>Signed public key</li> <li>Certificate revocation list</li> </ul> |
| Delete security files                      | <ul> <li>Trusted issuer certificate</li> <li>Device private key</li> <li>Signed public key</li> <li>Certificate revocation list</li> </ul> |
| Download<br>trusted issuer certificate     | Device private key Download signed public key                                                                                              |
| Upload signed<br>public key                | Upload certificate<br>revocation list                                                                                                    |

| Zertifikat                                                                                       | Bezeichnung                 | Endung | Up-/Download über Button           |
|--------------------------------------------------------------------------------------------------|-----------------------------|--------|------------------------------------|
| CA Root Zertifikat oder das Zer-<br>tifikat des OPC-UA Clients <sup>1)</sup>                     | Trusted issuer certificate  | .der   | Trusted issuer certificate         |
| OPC-UA-Server Private Key (PEM) <sup>2)</sup>                                                    | Device private key          | .pem   | Device private key                 |
| OPC-UA-Server Zertifikat                                                                         | Signed public key           | .der   | Upload signed public key           |
| (DER) 1                                                                                          |                             |        | Download signed public key         |
| Certificate revocation list<br>(CRL) <sup>1)</sup> , bei Verwendung eines<br>CA Root Zertifikats | Certificate revocation list | .crl   | Upload Certificate revocation list |

1) Format des Zertifikats gemäß: https://tools.ietf.org/html/rfc2585.

2) Format des Zertifikats gemäß: https://tools.ietf.org/html/rfc1421.

Maximalgröße RSA Key: 1024 Bits. Der generierte Private Key darf eine Größe von 1024 Bit nicht überschreiten.

Entspricht der OPC-UA-Server Private Key (Device private key) dem OPC-UA-Server Zertifikat (Signed public key) werden diese als verfügbar gekennzeichnet.

Das OPC-UA-Server Zertifikat (Signed public key) kann jederzeit über "Upload signed public key" geladen werden.

Bei einer Änderung der IP-Adresse oder der Messstellenbezeichnung müssen auch die verwendeten Sicherheitszertifikate angepasst werden!

#### 5.2.4 WLAN-Modus des Geräts in WLAN-Station ändern

 Der WLAN-Modus muss nur bei einer Integration des Geräts via WLAN geändert werden!

- Durch die Aktivierung der Option WLAN-Station wechselt der Modus des Geräts von einem Access Point zu einem Endgerät. Eine bestehende WLAN Verbindung, z.B. zur Konfiguration der Parameter über den integrierten Webserver, wird dadurch beendet!
- ► Parameter WLAN-Modus: Option WLAN-Station auswählen.
  - 🕒 Der Modus des Geräts wechselt von einem Access Point zu einem Endgerät.

#### Navigation

Menü "Experte"  $\rightarrow$  Kommunikation  $\rightarrow$  WLAN-Einstellungen  $\rightarrow$  WLAN-Modus

#### Parameterübersicht mit Kurzbeschreibung

| Parameter  | Beschreibung       | Auswahl                                                  | Werkseinstellung  |
|------------|--------------------|----------------------------------------------------------|-------------------|
| WLAN-Modus | WLAN-Modus wählen. | <ul><li>WLAN Access Point</li><li>WLAN-Station</li></ul> | WLAN Access Point |

### 5.3 Verbindung vom OPC-UA Client zum Gerät aufbauen

🖪 Es kann immer nur ein OPC-UA Client auf das Gerät zugreifen.

- 1. OPC-UA Client starten
- 2. Gerät über URI suchen (urn:dev:mac:<MAC-Adresse der Ethernet-Schnittstelle>), z.B. urn:dev:mac:00070511131d
- 3. Das Gerät anhand des SSID Namens auswählen, z.B. EH\_Promass\_300\_A802000

- - └ Der OPC-UA Client ist mit dem OPC-UA-Server des Geräts verbunden und kann auf das Gerät zugreifen.
- Bei einer Änderung der IP-Adresse oder der Messstellenbezeichnung müssen auch die verwendeten Sicherheitszertifikate angepasst werden!
  - Informationen zur gerätespezifischen Sicherheit, Benutzername und Passwort
     → 
     ⇒ 10.

## 6 Betrieb

## 6.1 Informationsmodell

Die Parameter sind strukturiert abgelegt. Durch die Navigation über Ordner gelangt man zu den einzelnen Parametern.

| Projekt                                                                                              |     | Da | ta Access Vie | W                   |              |          |                |
|----------------------------------------------------------------------------------------------------|-----|----|---------------|---------------------|--------------|----------|----------------|
| <ul> <li>Projekt</li> <li>Servers</li> <li>Proline</li> </ul>                                        |     | #  | Server        | Node Id             | Display name | Value    | Datatype       |
| Documents                                                                                            |     |    | Call Contro   | ol Tot. on Totalize | r 1          |          | ? ×            |
| Address Space                                                                                        | ē × |    |               |                     |              |          |                |
| No Highlight                                                                                         | •   |    | Input Ar      | guments             |              |          |                |
| Root     Objects     Amplication                                                                     |     |    | Name<br>Name  | <b>Value</b> 33046  |              | Data Tyj | pe Description |
| <ul> <li>Application</li> <li>Totalizer 1</li> </ul>                                                 |     |    | Result        |                     |              |          |                |
| Assign variable                                                                                      |     |    | Succeed       | ed                  |              |          |                |
| ▷ = O Configuration ▷ = O Control Tot.                                                               |     |    |               |                     |              | Call     | Close          |
| <ul> <li>Control Tot.</li> <li>Failure Mode</li> <li>Operation mode</li> <li>Preset Value</li> </ul> |     |    |               |                     |              |          |                |
| <ul> <li>Unit totalizer</li> <li>Totalizer 2</li> <li>Totalizer 2</li> </ul>                         |     |    |               |                     |              |          |                |
| <ul> <li>Diagnostic</li> <li>Sensor</li> </ul>                                                       |     |    |               |                     |              |          |                |
| <ul> <li>Server</li> </ul>                                                                           |     |    |               |                     |              |          |                |
| <ul> <li>Types</li> <li>Views</li> </ul>                                                             |     |    |               |                     |              |          |                |

Beispiel: Darstellung des OPC-UA-Servers in einem OPC-UA Client

| Navigation                                                                       | Parameter         | #  | Informationstyp |
|----------------------------------------------------------------------------------|-------------------|----|-----------------|
| Sensor $\rightarrow$ Meas. variables $\rightarrow$ Process variab. $\rightarrow$ | Mass flow         | 1  | AnalogItemType  |
| Sensor $\rightarrow$ Meas. variables $\rightarrow$ Process variab. $\rightarrow$ | Volume flow       | 2  | AnalogItemType  |
| Sensor $\rightarrow$ Meas. variables $\rightarrow$ Process variab. $\rightarrow$ | Corr.Volflow      | 3  | AnalogItemType  |
| Sensor $\rightarrow$ Meas. variables $\rightarrow$ Process variab. $\rightarrow$ | Density           | 4  | AnalogItemType  |
| Sensor $\rightarrow$ Meas. variables $\rightarrow$ Process variab. $\rightarrow$ | Ref. density      | 5  | AnalogItemType  |
| Sensor $\rightarrow$ Meas. variables $\rightarrow$ Process variab. $\rightarrow$ | Temperature       | 6  | AnalogItemType  |
| Sensor $\rightarrow$ Meas. variables $\rightarrow$ Process variab. $\rightarrow$ | Pressure value    | 7  | AnalogItemType  |
| Sensor $\rightarrow$ Meas. variables $\rightarrow$ Process variab. $\rightarrow$ | Dynam. viscosity  | 8  | AnalogItemType  |
| Sensor $\rightarrow$ Meas. variables $\rightarrow$ Process variab. $\rightarrow$ | Kinematic visc.   | 9  | AnalogItemType  |
| Sensor $\rightarrow$ Meas. variables $\rightarrow$ Process variab. $\rightarrow$ | TempCompDynVisc.  | 10 | AnalogItemType  |
| Sensor $\rightarrow$ Meas. variables $\rightarrow$ Process variab. $\rightarrow$ | TempCompKinVisc.  | 11 | AnalogItemType  |
| Sensor $\rightarrow$ Meas. variables $\rightarrow$ Process variab. $\rightarrow$ | Concentration     | 12 | AnalogItemType  |
| Sensor $\rightarrow$ Meas. variables $\rightarrow$ Process variab. $\rightarrow$ | Target mass flow  | 13 | AnalogItemType  |
| Sensor $\rightarrow$ Meas. variables $\rightarrow$ Process variab. $\rightarrow$ | Carrier mass flow | 14 | AnalogItemType  |
| Sensor $\rightarrow$ Meas. variables $\rightarrow$ Totalizer $\rightarrow$       | Totalizer val.1   | 15 | AnalogItemType  |
| Sensor $\rightarrow$ Meas. variables $\rightarrow$ Totalizer $\rightarrow$       | Totalizer val.2   | 16 | AnalogItemType  |
| Sensor $\rightarrow$ Meas. variables $\rightarrow$ Totalizer $\rightarrow$       | Totalizer val.3   | 17 | AnalogItemType  |
| Sensor $\rightarrow$ Meas. variables $\rightarrow$ Totalizer $\rightarrow$       | Tot. overflow 1   | 18 | float_t         |
| Sensor $\rightarrow$ Meas. variables $\rightarrow$ Totalizer $\rightarrow$       | Tot. overflow 2   | 19 | float_t         |

| Navigation                                                                     | Parameter            | #  | Informationstyp        |
|--------------------------------------------------------------------------------|----------------------|----|------------------------|
| Sensor $\rightarrow$ Meas. variables $\rightarrow$ Totalizer $\rightarrow$     | Tot. overflow 3      | 20 | float_t                |
| Sensor $\rightarrow$ Meas. variables $\rightarrow$ Output Values $\rightarrow$ | Output curr. 1       | 21 | AnalogItemType         |
| Sensor $\rightarrow$ Meas. variables $\rightarrow$ Output Values $\rightarrow$ | Measur. Curr. 1      | 22 | AnalogItemType         |
| Sensor $\rightarrow$ System units $\rightarrow$                                | Mass flow unit       | 23 | MultiStateDiscreteType |
| Sensor $\rightarrow$ System units $\rightarrow$                                | Mass unit            | 24 | MultiStateDiscreteType |
| Sensor $\rightarrow$ System units $\rightarrow$                                | Volume flow unit     | 25 | MultiStateDiscreteType |
| Sensor $\rightarrow$ System units $\rightarrow$                                | Volume unit          | 26 | MultiStateDiscreteType |
| Sensor $\rightarrow$ System units $\rightarrow$                                | Corr. vol. flow unit | 27 | MultiStateDiscreteType |
| Sensor $\rightarrow$ System units $\rightarrow$                                | Corr. vol. flow unit | 28 | MultiStateDiscreteType |
| Sensor $\rightarrow$ System units $\rightarrow$                                | Density unit         | 29 | MultiStateDiscreteType |
| Sensor $\rightarrow$ System units $\rightarrow$                                | Ref. dens. unit      | 30 | MultiStateDiscreteType |
| Sensor $\rightarrow$ System units $\rightarrow$                                | Temperature unit     | 31 | MultiStateDiscreteType |
| Sensor $\rightarrow$ System units $\rightarrow$                                | Pressure unit        | 32 | MultiStateDiscreteType |
| Sensor → System units →Date→                                                   | Time format          | 33 | MultiStateDiscreteType |
| Application $\rightarrow$ Totalizer 1 $\rightarrow$                            | Assign variable      | 34 | MultiStateDiscreteType |
| Application $\rightarrow$ Totalizer 1 $\rightarrow$                            | Unit totalizer       | 35 | MultiStateDiscreteType |
| Application $\rightarrow$ Totalizer 1 $\rightarrow$                            | Operation mode       | 36 | MultiStateDiscreteType |
| Application $\rightarrow$ Totalizer 1 $\rightarrow$                            | Control Tot.         | 37 | MultiStateDiscreteType |
| Application $\rightarrow$ Totalizer 1 $\rightarrow$                            | Preset value         | 38 | float_t                |
| Application $\rightarrow$ Totalizer 1 $\rightarrow$                            | Failure mode         | 39 | MultiStateDiscreteType |
| Application $\rightarrow$ Totalizer 2 $\rightarrow$                            | Assign variable      | 40 | MultiStateDiscreteType |
| Application $\rightarrow$ Totalizer 2 $\rightarrow$                            | Unit totalizer       | 41 | MultiStateDiscreteType |
| Application $\rightarrow$ Totalizer 2 $\rightarrow$                            | Operation mode       | 42 | MultiStateDiscreteType |
| Application $\rightarrow$ Totalizer 2 $\rightarrow$                            | Control Tot.         | 43 | MultiStateDiscreteType |
| Application $\rightarrow$ Totalizer 2 $\rightarrow$                            | Preset value         | 44 | float_t                |
| Application $\rightarrow$ Totalizer 2 $\rightarrow$                            | Failure mode         | 45 | MultiStateDiscreteType |
| Application $\rightarrow$ Totalizer 3 $\rightarrow$                            | Assign variable      | 46 | MultiStateDiscreteType |
| Application $\rightarrow$ Totalizer 3 $\rightarrow$                            | Unit totalizer       | 47 | MultiStateDiscreteType |
| Application $\rightarrow$ Totalizer 3 $\rightarrow$                            | Operation mode       | 48 | MultiStateDiscreteType |
| Application $\rightarrow$ Totalizer 3 $\rightarrow$                            | Control Tot.         | 49 | MultiStateDiscreteType |
| Application $\rightarrow$ Totalizer 3 $\rightarrow$                            | Preset value         | 50 | float_t                |
| Application $\rightarrow$ Totalizer 3 $\rightarrow$                            | Failure mode         | 51 | MultiStateDiscreteType |
| Sensor $\rightarrow$ Testpoints $\rightarrow$                                  | Osc. freq. 0         | 52 | AnalogItemType         |
| Sensor $\rightarrow$ Testpoints $\rightarrow$                                  | Signal asymmetry     | 53 | AnalogItemType         |
| Sensor $\rightarrow$ Testpoints $\rightarrow$                                  | Exc. current 0       | 54 | AnalogItemType         |
| Sensor $\rightarrow$ Testpoints $\rightarrow$                                  | Osc. damping 0       | 55 | AnalogItemType         |
| Sensor $\rightarrow$ Testpoints $\rightarrow$                                  | HBSI                 | 56 | AnalogItemType         |
| Sensor $\rightarrow$ Testpoints $\rightarrow$                                  | Carr. pipe temp.     | 57 | AnalogItemType         |
| Sensor $\rightarrow$ Testpoints $\rightarrow$                                  | Osc. freq. 1         | 58 | AnalogItemType         |
| Sensor $\rightarrow$ Testpoints $\rightarrow$                                  | Freq. fluct. 0       | 59 | AnalogItemType         |
| Sensor $\rightarrow$ Testpoints $\rightarrow$                                  | Freq. fluct. 1       | 60 | AnalogItemType         |
| Sensor $\rightarrow$ Testpoints $\rightarrow$                                  | Osc. ampl. 0         | 61 | AnalogItemType         |
| Sensor $\rightarrow$ Testpoints $\rightarrow$                                  | Osc. ampl. 1         | 62 | AnalogItemType         |

|                 |                                                                                           | -                                                                                                    |
|-----------------|-------------------------------------------------------------------------------------------|----------------------------------------------------------------------------------------------------|
| Parameter       | #                                                                                         | Informationstyp                                                                                        |
| Osc. damping 1  | 63                                                                                        | AnalogItemType                                                                                         |
| Exc. current 1  | 64                                                                                        | AnalogItemType                                                                                         |
| Verific. report | 65                                                                                        | File_t                                                                                                 |
| Plant operator  | 66                                                                                        | String                                                                                                 |
| Location        | 67                                                                                        | String                                                                                                 |
| Actual diagnos. | 68                                                                                        | String                                                                                                 |
|                 | ParameterOsc. damping 1Exc. current 1Verific. reportPlant operatorLocationActual diagnos. | Parameter#Osc. damping 163Exc. current 164Verific. report65Plant operator66Location67Actual diagnos.68 |

## 6.2 Anwendungsbeispiel

### 6.2.1 Summenzähler konfigurieren

- Im OPC-UA Client zu den Parametern f
  ür Totalizer 1 navigieren: Application → Totalizer 1
- 2. Parameter Control Tot. Input Arguments für Steuerung Summenzähler eingeben und mit Call bestätigen

Konfiguration des Parameters Control Tot.

| Input Arguments        | Mögliche Auswahl                                                                                                    |
|------------------------|----------------------------------------------------------------------------------------------------|
| Steuerung Summenzähler | <ul> <li>32226 (0): Aufsummieren</li> <li>32490 (1): Reset und Anhalten</li> <li>32228 (2): Vorgabewert und Anhalten</li> <li>198 (3): Reset und Aufsummieren</li> <li>199 (4): Vorgabewert und Aufsummieren</li> <li>32928 (3): Anhalten</li> </ul> |

3. Parameter Configuration – Input Arguments für die verschiedenen Konfigurationen eingeben und mit Call bestätigen.

| Konfiguration   | des  | Parameters        | Configuration |
|-----------------|------|-------------------|---------------|
| 100.90900.00000 | 0.00 | 1 001 001100 0010 | 00.9.900.0000 |

| Input Arguments               | Mögliche Auswahl                                                                                                    |
|-------------------------------|----------------------------------------------------------------------------------------------------|
| Zuordnung Prozessgröße        | <ul> <li>32961 (0): Massefluss</li> <li>33122 (1): Volumenfluss</li> <li>33093 (2): Normvolumenfluss</li> <li>901 (13): Zielmessstoff Massefluss</li> <li>900 (39): Zielmessstoff Volumenfluss</li> <li>3097 (40): Trägermessstoff Volumenfluss</li> <li>3094 (37): Zielmessstoff Normvolumenfluss</li> <li>3096 (38): Trägermessstoff Normvolumenfluss</li> <li>3096 (38): Trägermessstoff Normvolumenfluss</li> <li>3041 (42): GSV-Durchfluss</li> <li>3042 (43): Alternativer GSV-Durchfluss</li> <li>3044 (44): NSV-Durchfluss</li> <li>3043 (45): Alternativer NSV-Durchfluss</li> <li>3045 (46): S&amp;W-Volumenfluss</li> <li>3051 (52): Ölmassefluss</li> <li>3054 (55): Wassermassefluss</li> <li>3052 (53): Wasservolumenfluss</li> <li>3050 (51): Öl-Normvolumenfluss</li> <li>3053 (54): Wasser-Normvolumenfluss</li> </ul> |
| Betriebsart Summenzäh-<br>ler | <ul> <li>33306 (0): Nettomenge</li> <li>33028 (1): Menge Förderrichtung</li> <li>32976 (2): Rückflussmenge</li> </ul>                                                                                                    |
| Fehlerverhalten               | <ul> <li>276 (0): Anhalten</li> <li>33061 (1): Aktueller Wert</li> <li>32970 (2): Letzter gültiger Wert</li> </ul>                                                                                                    |

| Input Arguments      | Mögliche Auswahl                                                                                                    |                                                                                                    |                                                                                                    |  |
|----------------------|----------------------------------------------------------------------------------------------------|----------------------------------------------------------------------------------------------------|----------------------------------------------------------------------------------------------------|--|
| Vorwahlmenge         | Gleitkommazahl mit Vorzeichen                                                                                                    |                                                                                                    |                                                                                                    |  |
| Einheit Summenzähler | Masse Einheit<br>1089 (60): g<br>1088 (61): kg<br>1092 (62): t<br>1093 (125): oz<br>1094 (63): lb<br>1095 (64): STon<br>1997 (251): None | Volumen Einheit<br>1571 (240): cm <sup>3</sup><br>1035 (240): dm <sup>3</sup><br>1034 (43): m <sup>3</sup><br>1040 (240): ml<br>1038 (41): 1<br>1041 (236): hl<br>32805 (240): Ml Mega<br>1572 (240): af<br>1043 (112): ft <sup>3</sup><br>1570 (240): fl oz (us)<br>1048 (40): gal (us)<br>1648 (240): kgal (us)<br>32806 (240): Mgal (us)<br>1051 (46): bbl (us;oil)<br>1052 (152): bbl (us;liq.)<br>1641 (170): bbl (us;beer)<br>32808 (240): bbl (us;tank)<br>1049 (42): gal (imp)<br>32810 (240): bbl (imp;beer)<br>32809 (240): bbl (imp;oil) | Normvolumen Einheit<br>1574 (167): NL<br>1573 (166): Nm <sup>3</sup><br>1575 (240): Sm <sup>3</sup><br>1053 (168): Sft <sup>3</sup><br>32852 (240): Sgal (us)<br>32857 (240): Sbbl<br>(us;liq.)<br>32862 (240): Sgal<br>(imp) |  |

## 6.3 Heartbeat Verifikation

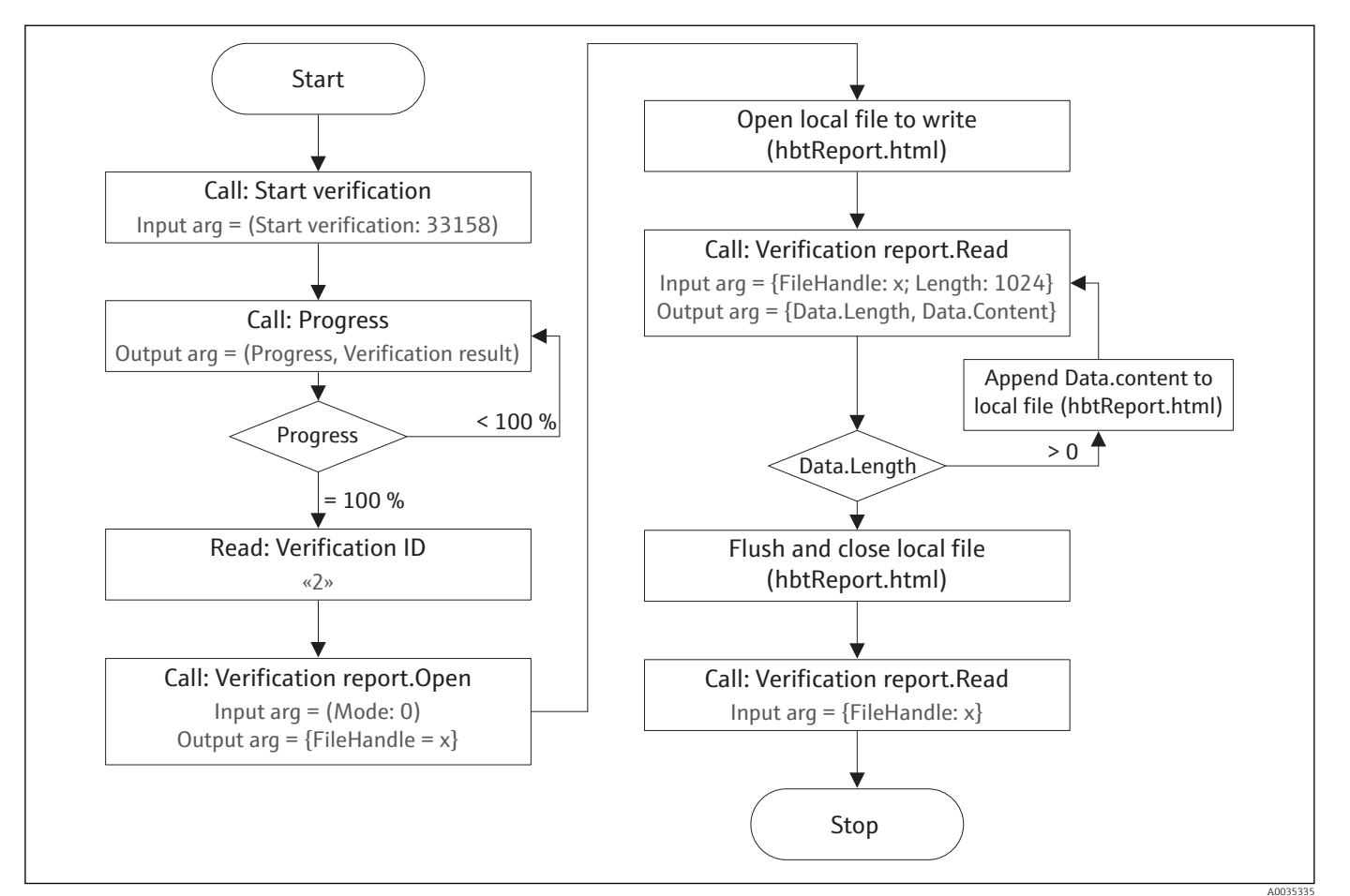

### 6.3.1 Ablaufschema Heartbeat Verifikation

🗉 4 Heartbeat Verifikation durchführen, Verifikationsbericht aufrufen und abspeichern

#### 6.3.2 Heartbeat Verifikation durchführen

- Im OPC-UA Client zu den Parametern f
  ür Heartbeat navigieren: Diagnostic → Heartbeat
- 2. Parameter Start verificat. Input Arguments: 33158 (Start) eingeben und mit Call bestätigen
- 3. Parameter Progress Output Arguments: Der Fortschritt der Verifikation (Progress) und das aktuelle Ergebnis (Verific. results) werden angezeigt.
  - Erreicht der Fortschritt der Verifikation 100% wird das Ergebnis 33245 (Done) angezeigt.

Mögliche Anzeigewerte für Verific. results – Output Arguments:

- 33242 (0): Busy
- 33245 (0): Done
- 33161 (0): Not done
- 275 (2): Failed

4. Das Ergebnis einer Verifikation über Verification Results aufrufen – Input Arguments: Nummer der Verifikation eingeben und mit Call bestätigen.

└ Das Ergebnis der ausgewählten Verifikation wird angezeigt (siehe nachfolgende Tabelle).

Es können immer nur die letzte acht Verifikationen abgerufen werden.

#### Call Verific. results on Heartbeat

| Output Arguments                | Mögliche Ergebnisse                                                      |
|---------------------------------|--------------------------------------------------------------------------|
| Date/time                       | Zeitpunkt der Verifikation                                               |
| Overall result                  | • 890 (0): Passed                                                        |
| Sensor                          | <ul> <li>32996 (250): Not passed</li> <li>33161 (0): Not done</li> </ul> |
| HBSI                            | <ul> <li>2280 (0): Not plugged</li> <li>275 (2): Failed</li> </ul>       |
| Sensor electronic module (ISEM) | • 273 (2). Falleu                                                        |
| I/O Module                      |                                                                          |
| System status                   |                                                                          |

## 7 Technische Daten

### 7.1 OPC-UA Zertifizierung

Das Gerät ist konform zu den im OPC-UA Standard Part 7 – Release 1.03, §6.5.53. definierten "Nano Embedded Server Profile" .

## 7.2 OPC-UA Methoden

Die folgenden OPC-UA Methoden werden vom Gerät unterstützt:

- Application/Totalizer x/Configuration (in:process variable, in:unit totalizer, in:operation mode, in:preset value, in:failure mode) (x=1, 2, 3)
- Application/Totalizer x/Control Tot. (in: control tot.) (x=1, 2, 3)
- Diagnostics/Heartbeat/timestamp (in: year, in: month, in: day, in: hour, in: minute)
- Diagnostics/Heartbeat/start verification (in: start verification)
- Diagnostics/Heartbeat/Progress (out: Progress, out: Verific. results)
- Diagnostics/Heartbeat/Verification Results (in: Verification ID, out: date/time, out: overall result, out: sensor, out: HBSI, out: Sens. electronic, out: I/O module, out: system status)

## 7.3 OPC-UA Clients

Alle OPC-UA Clients die konform zu OPC-UA zertifiziert sind können mit dem OPC-UA-Server des Geräts verbunden werden.

| Transport Layer                               | Die Verbindung kann nur über das OPC-UA TCP Transport Protokoll gemäß OPC-UA Stan-<br>dard Spezifikation, Dokument OPC UA Teil 6, Release 1.03 erfolgen.                                                                                              |  |  |  |  |  |
|-----------------------------------------------|----------------------------------------------------------------------------------------------------|--|--|--|--|--|
| Datenverschlüsselung                          | Der OPC-UA Client kann nur über OPC-UA Binärverschlüsselung mit dem Gerät kommuni-<br>zieren.                                                                                                    |  |  |  |  |  |
|                                               | Informationen zur OPC-UA Binärverschlüsselung: OPC-UA Standard Spezifikation, Dokument OPC UA Teil 6, Release 1.03                                                                                                    |  |  |  |  |  |
|                                               | 7.4 Technische Voraussetzungen                                                                                                    |  |  |  |  |  |
| Computer: OPC-UA Para-<br>meter konfigurieren | Für die Konfiguration der OPC UA-Parameter des Geräts. Anschluss des Computers über die Serviceschnittstelle (CDI-RJ45) des Geräts.                                                                                                    |  |  |  |  |  |
|                                               | Hardware                                                                                                    |  |  |  |  |  |
|                                               | <ul> <li>Schnittstelle: Der Computer muss über eine RJ45-Schnittstelle verfügen.</li> <li>Verbindung: Standard-Ethernet-Kabel mit RJ45-Stecker.</li> <li>Bildschirm: Empfohlene Größe: ≥ 12" (abhängig von der Auflösung des Bildschirms).</li> </ul> |  |  |  |  |  |
|                                               | Software                                                                                                    |  |  |  |  |  |
|                                               | Empfohlene Betriebssysteme: Microsoft Windows 7 oder höher.                                                                                                    |  |  |  |  |  |
|                                               | Benutzerrechte                                                                                                    |  |  |  |  |  |
|                                               | Benutzerrechte (z.B. Administratorenrechte) für TCP/IP- und Proxyservereinstellungen sind erforderlich.                                                                                                    |  |  |  |  |  |

| Computer: Gerät in ein<br>Anlagennetzwerk integrie-                                              | Für die Integration des Geräts in ein Anlagennetzwerk.                                                                                                    |  |  |  |  |  |
|--------------------------------------------------------------------------------------------------|----------------------------------------------------------------------------------------------------|--|--|--|--|--|
| ren                                                                                              | Software: Einsetzbare OPC-UA Clients                                                                                                    |  |  |  |  |  |
|                                                                                                  | <ul> <li>Alle am Markt befindlichen OPC-UA Clients und Toolkits, zum Beispiel:</li> <li>"UA Expert" von Unified Automation</li> <li>Prosys OPC UA Client von Prosys OPC</li> <li>PI System von OSIsoft</li> <li>Unterschiedlichste SCADA Pakete mit OPC-UA Schnittstelle</li> </ul> |  |  |  |  |  |
|                                                                                                  | Netzwerkverbindungen                                                                                                    |  |  |  |  |  |
|                                                                                                  | Eine Netzwerkverbindung zum Anlagennetzwerk ist erforderlich.                                                                                                    |  |  |  |  |  |
| Mobiles Bediengerät (z.B.<br>Smartphone, Tablet): Gerät<br>in ein Anlagennetzwerk<br>integrieren | Für die Integration des Geräts in ein Anlagennetzwerk.                                                                                                    |  |  |  |  |  |
|                                                                                                  | Hardware                                                                                                    |  |  |  |  |  |
|                                                                                                  | <ul> <li>Schnittstelle: Das mobile Bediengerät (z.B. Smartphone, Tablet) muss über eine WLAN-Schnittstelle verfügen.</li> <li>Verbindung: Verbindung über WLAN hergestellt.</li> </ul>                                                                                              |  |  |  |  |  |
|                                                                                                  | Software: Einsetzbare OPC-UA Clients                                                                                                    |  |  |  |  |  |
|                                                                                                  | Alle am Markt befindlichen OPC-UA Clients und Toolkits, zum Beispiel:<br>Prosys OPC UA Client von Prosys OPC<br>Unterschiedlichste SCADA Pakete mit OPC-UA Schnittstelle                                                                                                    |  |  |  |  |  |

### Netzwerkverbindungen

Eine Netzwerkverbindung zum Anlagennetzwerk ist erforderlich.

## 8 Anhang

## 8.1 OPC-UA Parameter

### 8.1.1 Untermenü "OPC-UA-Konfiguration"

Navigation B Experte  $\rightarrow$  Kommunikation  $\rightarrow$  OPC-UA-Konfiguration

| ► OPC-UA-Konfiguration     |        |  |  |  |  |
|----------------------------|--------|--|--|--|--|
| OPC-UA-Funktion aktivieren | → 🗎 31 |  |  |  |  |
| Application URI            | → 🗎 31 |  |  |  |  |
| UTC-Datum und -Zeit        | → 🗎 32 |  |  |  |  |
| ► OPC-UA-Einstellungen     | → 🗎 32 |  |  |  |  |
| ► OPC-UA-Sicherheit        | → 🗎 37 |  |  |  |  |

| OPC-UA-Funktion akti | tivieren                                                         | Â               |
|----------------------|------------------------------------------------------------------|-----------------|
| Navigation           | ■ Experte → Kommunikation → OPC-UA-Konfiguration → OPC-UA-Funren | ıktion aktivie- |
| Beschreibung         | OPC-UA-Funktion aktivieren.                                      |                 |
| Auswahl              | <ul><li>Nein</li><li>Ja</li></ul>                                |                 |
| Werkseinstellung     | Nein                                                             |                 |
| Application URI      |                                                                  |                 |
| Navigation           | ■ Experte → Kommunikation → OPC-UA-Konfiguration → Application   | URI             |
| Beschreibung         | Zeigt den Namen der OPC-UA-Anwendung.                            |                 |
| Anzeige              | Zeichenfolge                                                     |                 |
| Werkseinstellung     | urn:dev:mac:(MAC Adrdress)                                       |                 |

| UTC-Datum und -Zeit |                                                                                                    |
|---------------------|----------------------------------------------------------------------------------------------------|
| Navigation          | ■ Experte → Kommunikation → OPC-UA-Konfiguration → UTC-Datum und -Zeit                                                                                                    |
| Beschreibung        | Zeigt die Zeit und das Datum das vom OPC-UA-Server verwendet wird.<br>Nach dem ersten Aufstarten zeigt das Gerät 1.1.1970. Nach der Integration des<br>Geräts wird die Zeit und das Datum vom OPC-UA CLient übernommen. |
| Anzeige             | Zeichenfolge                                                                                                    |
| Werkseinstellung    | 1.1.1970                                                                                                    |

### Untermenü "OPC-UA-Einstellungen"

Navigation

Experte  $\rightarrow$  Kommunikation  $\rightarrow$  OPC-UA-Konfiguration  $\rightarrow$  OPC-UA-Einstellungen

| ► OPC-UA-Einstellungen         |        |  |  |  |
|--------------------------------|--------|--|--|--|
| Anwendungsname                 | → 🗎 32 |  |  |  |
| Port                           | → 🗎 33 |  |  |  |
| Minimales Publishing-Intervall | → 🗎 33 |  |  |  |
| Minimales Abtastintervall      | → 🗎 33 |  |  |  |
| ► OPC-UA-Datum und -Zeit       | → 🗎 34 |  |  |  |

| Anwendungsname   |                                                                                            |
|------------------|--------------------------------------------------------------------------------------------|
| Navigation       | ■ Experte → Kommunikation → OPC-UA-Konfiguration → OPC-UA-Einstellungen → Anwendungsname   |
| Beschreibung     | Zeigt den Namen der zur Identifizierung des OPC-UA-Servers verwendet wird.                 |
| Anzeige          | Entspricht der Bezeichnung für die Messstelle im Parameter <b>Messstellenbezeichnung</b> . |
| Werkseinstellung | Promass                                                                                    |

| Port                  |                                                                                                    |
|-----------------------|----------------------------------------------------------------------------------------------------|
| Navigation            | ■ Experte → Kommunikation → OPC-UA-Konfiguration → OPC-UA-Einstellungen → Port                                                                                                    |
| Beschreibung          | TCP/IP-Port über den die Verbindung zum OPC-UA-Server aufgebaut werden soll definie-<br>ren.                                                                                                    |
|                       | <ul> <li>Bei der Definition des TCP/IP-Port beachten:</li> <li>Empfehlung: Standard TCP/IP-Port beibehalten.</li> <li>Nicht denselben TCP/IP-Port verwenden der bereits für den Webserver verwendet wird.</li> <li>Einen TCP/IP-Port &gt; 49152 definieren.</li> </ul> |
| Eingabe               | Positive Ganzzahl                                                                                                    |
| Werkseinstellung      | 4840                                                                                                    |
| Minimales Publishing- | Intervall                                                                                                    |
| Navigation            | Experte → Kommunikation → OPC-UA-Konfiguration → OPC-UA-Einstellungen → Minimales Publishing-Intervall                                                                                                    |
| Beschreibung          | Zeigt die Mindestabtastzeit der Werte für den zyklischen Datenaustausch an.                                                                                                    |
| Anzeige               | Positive Ganzzahl [ms]                                                                                                    |
| Werkseinstellung      | 1000 ms                                                                                                    |
| Minimales Abtastinter | vall                                                                                                    |

| Navigation       | Experte $\rightarrow$ Kommunikation $\rightarrow$ OPC-UA $\rightarrow$ Minimales Abtastintervall                                                                                                    | Konfiguration → OPC-UA-Einstellungen |  |
|------------------|----------------------------------------------------------------------------------------------------|--------------------------------------|--|
| Beschreibung     | Zeigt den Mindestabtastintervall der Werte für den zyklischen Datenaustausch an.<br>Der OPC-UA Client darf nicht schneller als dieses Mindestabtastintervall auf die<br>Werte für den zyklischen Datenaustausch zugreifen. |                                      |  |
| Anzeige          | sitive Ganzzahl [ms]                                                                                                    |                                      |  |
| Werkseinstellung | 00 ms                                                                                                    |                                      |  |

| Untermenü | "OPC-UA-Datum | und -Zeit" |
|-----------|---------------|------------|
|-----------|---------------|------------|

Navigation

Experte  $\rightarrow$  Kommunikation  $\rightarrow$  OPC-UA-Konfiguration  $\rightarrow$  OPC-UA-Einstellungen  $\rightarrow$  OPC-UA-Datum und -Zeit

| ► OPC-UA-Datum und -Zeit |          |
|--------------------------|----------|
| UTC-Datum und -Zeit      | ] → 🗎 32 |
| Jahr                     | ) → 🗎 34 |
| Monat                    | ) → 🗎 35 |
| Tag                      | → 🗎 35   |
| Stunde                   | ) → 🗎 35 |
| Minute                   | ) → 🗎 36 |
| Systemzeit setzen        | ) → 🗎 36 |

#### UTC-Datum und -Zeit

| Navigation       | 9                   | Experte $\rightarrow$ Kommunikation $\rightarrow$ OPC-UA-Konfiguration $\rightarrow$ OPC-UA-Einstellungen $\rightarrow$ OPC-UA-Datum und -Zeit $\rightarrow$ UTC-Datum und -Zeit                                 |   |
|------------------|---------------------|----------------------------------------------------------------------------------------------------|---|
| Beschreibung     | Zeigt (<br>I N<br>G | die Zeit und das Datum das vom OPC-UA-Server verwendet wird.<br>Iach dem ersten Aufstarten zeigt das Gerät 1.1.1970. Nach der Integration des<br>eräts wird die Zeit und das Datum vom OPC-UA CLient übernommen. |   |
| Anzeige          | Zeiche              | enfolge                                                                                                    |   |
| Werkseinstellung | 1.1.19              | 970                                                                                                    |   |
|                  |                     |                                                                                                    |   |
| Jahr             |                     |                                                                                                    | Ê |

| Navigation       | 9      | Experte $\rightarrow$ Kommunikation $\rightarrow$ OPC-UA-Konfiguration $\rightarrow$ OPC-UA-Einstellungen $\rightarrow$ OPC-UA-Datum und -Zeit $\rightarrow$ Jahr |
|------------------|--------|----------------------------------------------------------------------------------------------------|
| Voraussetzung    | In Par | ameter <b>Systemzeit setzen</b> (→ 🗎 36) ist die Option <b>Ja</b> ausgewählt.                                                                                     |
| Beschreibung     | Das Ja | hr für die manuell eingestellte Systemzeit auswählen.                                                                                                    |
| Eingabe          | 9 9    | 9                                                                                                    |
| Werkseinstellung | 10     |                                                                                                    |

| Monat            |                                                                                                    | Â |
|------------------|----------------------------------------------------------------------------------------------------|---|
| Navigation       | Experte → Kommunikation → OPC-UA-Konfiguration → OPC-UA-Einstellungen → OPC-UA-Datum und -Zeit → Monat                                                                                                    |   |
| Voraussetzung    | In Parameter <b>Systemzeit setzen</b> (→ 🗎 36) ist die Option <b>Ja</b> ausgewählt.                                                                                                    |   |
| Beschreibung     | Den Monat für die manuell eingestellte Systemzeit auswählen.                                                                                                    |   |
| Auswahl          | <ul> <li>Januar</li> <li>Februar</li> <li>März</li> <li>April</li> <li>Mai</li> <li>Juni</li> <li>Juli</li> <li>August</li> <li>September</li> <li>Oktober</li> <li>November</li> <li>Dezember</li> </ul> |   |
| Werkseinstellung | Januar                                                                                                    |   |
|                  |                                                                                                    |   |
| Tag              |                                                                                                    |   |
| Navigation       | ■ Experte → Kommunikation → OPC-UA-Konfiguration → OPC-UA-Einstellungen                                                                                                    |   |

| Voraussetzung    | In Parameter <b>Systemzeit setzen</b> ( > 🗎 36) ist die Option <b>Ja</b> ausgewählt. |
|------------------|--------------------------------------------------------------------------------------|
| Beschreibung     | Den Tag für die manuell eingestellte Systemzeit auswählen.                           |
| Eingabe          | 1 31 d                                                                               |
| Werkseinstellung | 1 d                                                                                  |

 $\rightarrow$  OPC-UA-Datum und -Zeit  $\rightarrow$  Tag

|                                                                                     |                                                                                                    | ß                                                                                                    |
|-------------------------------------------------------------------------------------|----------------------------------------------------------------------------------------------------|----------------------------------------------------------------------------------------------------|
| 0                                                                                   | Experte $\rightarrow$ Kommunikation $\rightarrow$ OPC-UA-Konfiguration $\rightarrow$ OPC-UA-Einstellungen $\rightarrow$ OPC-UA-Datum und -Zeit $\rightarrow$ Stunde |                                                                                                    |
| In Parameter <b>Systemzeit setzen</b> (→ 🗎 36) ist die Option <b>Ja</b> ausgewählt. |                                                                                                    |                                                                                                    |
| Die S <sup>.</sup>                                                                  | tunde für die manuell eingestellte Systemzeit auswählen.                                                                                                    |                                                                                                    |
| 0 2                                                                                 | 3 h                                                                                                    |                                                                                                    |
| 12 h                                                                                |                                                                                                    |                                                                                                    |
|                                                                                     | <ul> <li>In Par</li> <li>Die St</li> <li>0 2</li> <li>12 h</li> </ul>                                                                                               | <ul> <li>Experte → Kommunikation → OPC-UA-Konfiguration → OPC-UA-Einstellungen → OPC-UA-Datum und -Zeit → Stunde</li> <li>In Parameter Systemzeit setzen (→  36) ist die Option Ja ausgewählt.</li> <li>Die Stunde für die manuell eingestellte Systemzeit auswählen.</li> <li>0 23 h</li> <li>12 h</li> </ul> |

Systemzeit setzen

Â

| Minute           |                                                              |                                                                                              | £ |
|------------------|--------------------------------------------------------------|----------------------------------------------------------------------------------------------|---|
| Navigation       |                                                              | e → Kommunikation → OPC-UA-Konfiguration → OPC-UA-Einstellungen -UA-Datum und -Zeit → Minute |   |
| Voraussetzung    | In Parameter                                                 | Systemzeit setzen (→ 🗎 36) ist die Option Ja ausgewählt.                                     |   |
| Beschreibung     | Die Minute für die manuell eingestellte Systemzeit eingeben. |                                                                                              |   |
| Eingabe          | 0 59 min                                                     |                                                                                              |   |
| Werkseinstellung | 0 min                                                        |                                                                                              |   |
|                  |                                                              |                                                                                              |   |

| Navigation       | 0                                                                                                | Experte $\rightarrow$ Kommunikation $\rightarrow$ OPC-UA-Konfiguration $\rightarrow$ OPC-UA-Einstellungen $\rightarrow$ OPC-UA-Datum und -Zeit $\rightarrow$ Systemzeit setzen |  |
|------------------|--------------------------------------------------------------------------------------------------|----------------------------------------------------------------------------------------------------|--|
| Voraussetzung    | In Par                                                                                           | ameter <b>Systemzeit setzen</b> (> 🗎 36) ist die Option <b>Ja</b> ausgewählt.                                                                                                  |  |
| Beschreibung     | Zwischen der Systemzeit vom OPC-UA-Client oder der manuell eingestellte Systemzeit<br>auswählen. |                                                                                                    |  |
|                  | ■ Syst<br>■ Mar                                                                                  | emzeit vom OPC-UA-Client: Option <b>Nein</b><br>nuell eingestellte Systemzeit: Option <b>Ja</b>                                                                                |  |
| Auswahl          | ■ Neir<br>■ Ja                                                                                   | 1                                                                                                    |  |
| Werkseinstellung | Nein                                                                                             |                                                                                                    |  |

#### Untermenü "OPC-UA-Sicherheit"

Im Untermenü **OPC-UA-Sicherheit** ( $\rightarrow \square$  37) werden die Sicherheitseinstellung und die dafür benötigen Zertifikate für eine Verbindung mit dem OPC-UA-Server des Geräts definiert.

Navigation $\boxdot$ Experte  $\rightarrow$  Kommunikation  $\rightarrow$  OPC-UA-Konfiguration  $\rightarrow$  OPC-UA-Sicherheit

| ► OPC-UA-Sicherheit      |          |
|--------------------------|----------|
| Sicherheitsrichtlinie    | ] → 🗎 37 |
| Available security files | ] → 🗎 37 |

| Sicherheitsrichtlinie |                                                                                                    |  |
|-----------------------|----------------------------------------------------------------------------------------------------|--|
| Navigation            | ■ Experte → Kommunikation → OPC-UA-Konfiguration → OPC-UA-Sicherheit → Sicherheitsrichtlinie        |  |
| Beschreibung          | Sicherheitsrichtlinie auswählen.                                                                    |  |
| Auswahl               | <ul> <li>Keine</li> <li>Signed Basic128Rsa15</li> <li>Signed and encrypted Basic128Rsa15</li> </ul> |  |
| Werkseinstellung      | Keine                                                                                               |  |
|                       |                                                                                                    |  |

| Available security files |                                                                                                    |       |
|--------------------------|----------------------------------------------------------------------------------------------------|-------|
| Navigation               | ■ Experte → Kommunikation → OPC-UA-Konfiguration → OPC-UA-Sicherheit → lable security files                                                | Avai- |
| Beschreibung             | Liste der verfügbaren Sicherheitszertifikate und Ausschlussliste.                                                                          |       |
| Anzeige                  | <ul> <li>Trusted issuer certificate</li> <li>Device private key</li> <li>Signed public key</li> <li>Certificate revocation list</li> </ul> |       |

www.addresses.endress.com

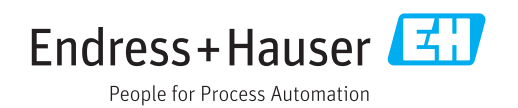